# Zmiana stawek vat dla towarów lokalnych przy użyciu funkcji "Zmiana stawki vat".

<u>Ważne:</u> Przesłanie zmiany stawek do urządzeń POS/Kas wykona się podczas wieczornego przetwarzania danych w dzień poprzedzający zaplanowaną zmianę. Proszę zwrócić uwagę czy wieczorne przetwarzanie dnia w dniu poprzedzającym zmianę stawek vat wykonało się poprawnie. Jest to niezbędny element poprawnego przeprowadzenia całego procesu zmiany stawek vat.

Zmianę stawki vat można wykonać dla jednego lub kilku towarów lokalnych jednocześnie. Zaplanowanie zmiany stawek vat zalecamy zacząć z odpowiednim wyprzedzeniem.

### 1. Zmiana stawki vat dla jednego towaru lokalnego.

Odszukujemy lokalny towar do zmiany stawki vat w **Spisy – Towary.** Następnie na wybranym towarze naciskając prawy przycisk myszy wybieramy opcję **Zmiana stawki VAT** 

| 1991111111111111111111111111111111111         | [                                   | 10     |
|-----------------------------------------------|-------------------------------------|--------|
| Nazwa                                         | Wybierz wszystkie                   | Ctrl+A |
| Pokaż 7 KULTUR BAKTERII TRUSKAWKA 190G BAKOMA | Popraw                              | Alt+P  |
|                                               | Edytuj cechy                        | Alt+C  |
| Popraw                                        | Usuń                                | Alt+U  |
| 1 X                                           | Przenieś                            | Alt+R  |
| Uau                                           | Powiel                              | Alt+L  |
|                                               | Zaznacz PLU do wysłania             |        |
|                                               | Generowanie kodów PLU               |        |
| Filtr                                         | Kanał i numer na wadze              |        |
|                                               | Automatyczne nadawanie numerów wago | wych   |
| Zamknii                                       | Nadawanie przydatności do spożycia  |        |
|                                               | Koszt gospodarowania odpadami       | Alt+W  |
|                                               | Zmiana stawki VAT                   |        |
|                                               |                                     | (      |

Poniżej okno dodania zmiany stawki:

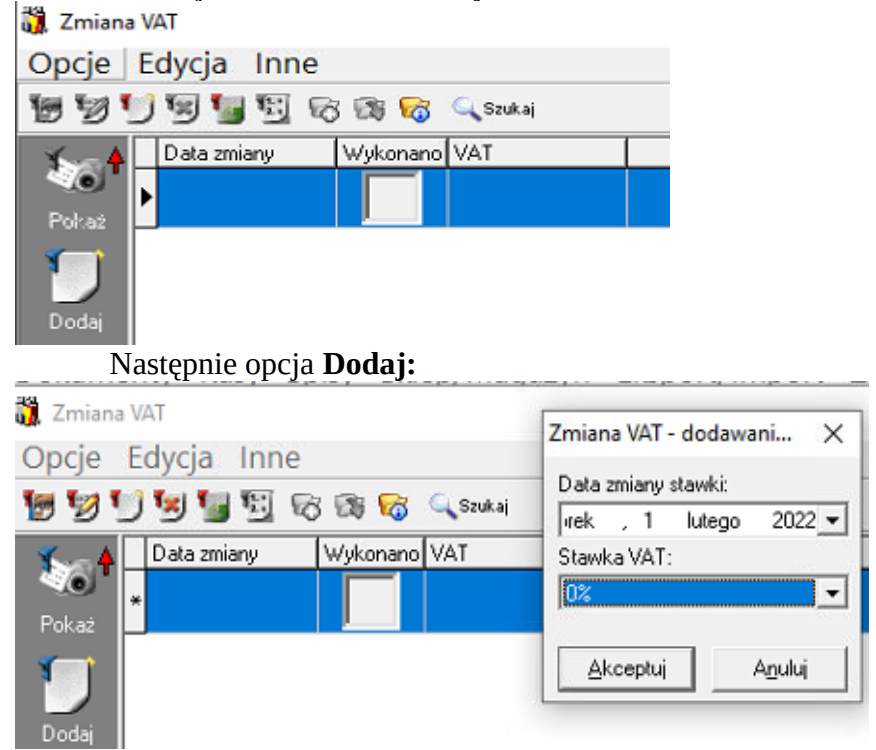

W polu **Data zmiany stawki** wybieramy termin, od którego zmieniona stawka ma obowiązywać. Poniżej w polu **Stawka VAT** wybieramy stawkę vat, jaka na wybrany towar ma obowiązywać od daty podanej powyżej. Następnie **Akceptuj.**  Poniżej okno z zaakceptowaną zmianą stawki vat na 0% od dnia 2022-02-01

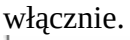

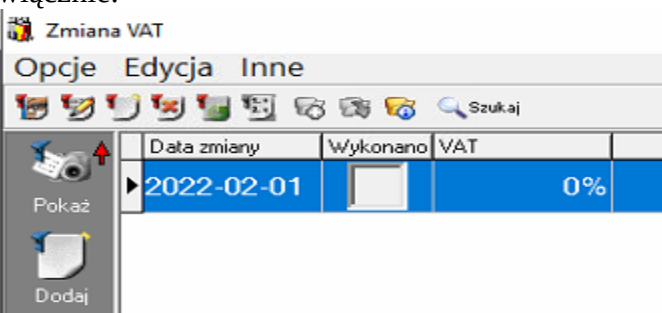

Do dnia określonego w **Data zmiany** możemy zaplanowaną zmianę stawki vat poprawiać oraz usuwać.

### 2. Zmiana stawki vat jednocześnie dla wielu towarów lokalnych.

Zalecamy filtrowanie towarów do zmiany vat po grupach towarowych, aby uniknąć ewentualnych rozbieżności. Sugerujemy wcześniejsze sprawdzenie przypisania do grup towarów lokalnych ze stawką vat 5% co do ich poprawności.

W **Spisy – Towary** wybieramy filtr i przechodząc do zakładki **Towary w** polu **Indeks towaru** wpisujemy ciąg znaków %**F**% lub %**S**% gdyż od litery **F** lub **S** zaczyna się lokalny indeks towaru i odznaczamy opcję **Dokładnie**. Przed filtrowaniem proszę zweryfikować, od jakiej litery zaczynają się państwa indeksy lokalne. W poniższym przykładzie jest to **F**.

| Promocje Data Stan VAT PKWiU<br>Identyfikator Towar Dostawca Zpli | Dane z kolektora Ceny Ranking GTU<br>ku Cechy Grupy towarowe Status akt. |
|-------------------------------------------------------------------|--------------------------------------------------------------------------|
| PLU<br>□ □ □ □ □ □ □ □ □ □ □ □ □ □ □ □ □ □ □                      | Indeks towaru<br> %F% <br> □ Do <u>k</u> ładnie                          |
| Nazwa towaru                                                      | Kod modelu                                                               |
| ⑦ Zawiera<br>⑦ Rozpoczyna się od                                  | I Do <u>k</u> ładnie                                                     |
|                                                                   | Akceptuj Anuluj                                                          |

Następnie w otwartym oknie filtru wybieramy **Grupy towarowe**:

| Filtrowanie towarów X                                                                                                    |
|----------------------------------------------------------------------------------------------------|
| Promocje Data Stan VAT PKWiU Dane z kolektora Ceny Ranking GTU<br>Identyfikator Towar Dostawca Z pliku Cechy Grupy towarowe Status akt. |
| (06) NABIAŁ I CHŁODZONE SAMOOBSŁUGA                                                                                                    |
| Vybór grup                                                                                                    |
| <u>Akceptuj</u> A <u>n</u> uluj                                                                                                    |

oraz w zakładce VAT stawkę vat 5%:

| Identyfikator<br>Promocje Data             | Towar Dos<br>a Stan V                                  | tawca Zplik<br>AT PKWiU                         | u Cech<br>Dane z I             | ny   Grupyto<br>kolektora   Ce  | warowe  <br>ny   Rank | Status akt.<br>ing GTU |
|--------------------------------------------|--------------------------------------------------------|-------------------------------------------------|--------------------------------|---------------------------------|-----------------------|------------------------|
| Towary ook<br>Stawka VA<br>Dzień:          | reślonych staw<br>1: 5%<br>środa                       | vkach VAT w po<br>v<br>, 19 st v                | danych dr                      | niach<br>zystkie><br>środa , 19 | ▼<br>st ▼             |                        |
| Filtruje towa<br>i ewentualn<br>Wybranie v | ary o określonej<br>ie innej stawce<br>vszystkich staw | stawce VAT w<br>VAT w drugim o<br>ek VAT powodu | podanym<br>Iniu.<br>ije wyłącz | dniu<br>enie filtru.            |                       |                        |

Poniżej odfiltrowane indeksy lokalne z grupy NABIAŁ I CHŁODZONE SAMOOBSŁUGA objęte stawką vat 5%

| S  |
|----|
|    |
| ;  |
| ;  |
| 25 |

Odfiltrowane towary zaznaczamy używając kombinacji klawiszy CTRL+A:

| 🎁 Towar                                  | у                                           |               |               |   |  |  |
|------------------------------------------|---------------------------------------------|---------------|---------------|---|--|--|
| Opcje                                    | Edycja Inne                                 |               |               |   |  |  |
| 19 19 19 19 19 19 19 19 19 19 19 19 19 1 |                                             |               |               |   |  |  |
| <b>100</b>                               | Nazwa                                       | Indeks        | PLU           | s |  |  |
| Pokaż                                    | ▶ 7 KULTUR BAKTERII BRZOSKWINIA 190G BAKOMA | F00681_002173 | 5900197023972 |   |  |  |
| 1                                        | 7 KULTUR BAKTERII TRUSKAWKA 190G BAKOMA     | F00681_002172 | 5900197023965 |   |  |  |
| Popraw                                   | 7 KULTUR BAKTERII190G BAKOMA                | F00681_000378 | 5900197023958 |   |  |  |

Na jednym z zaznaczonych towarów naciskamy prawy przycisk myszy i wybieramy opcję **Zmiana stawki vat**.

閬 Towary Opcje Edycja Inne 🗑 💯 🗐 😥 🌆 😇 🐜 😚 🕸 🗞 🔍 Szukaj 😓 🖨 📓 💯 🔝 🕍 🕷 🕍 🎆 1. . Inu Nazwa **X**@† Wybierz wszystkie Ctrl+A 7 KULTUR BAKTERII BRZOSKWINIA 190G BAKOMA Popraw ... Alt+P Popravi Vouń Usuń Filt Edytuj cechy Alt+C ▶ 7 KULTUR BAKTERII TRUSKAWKA 190G BAKOMA Alt+U 7 KULTUR BAKTERII190G BAKOMA Przenieś Alt+R Powiel Alt+L Zaznacz PLU do wysłania Generowanie kodów PLU Kanał i numer na wadze Automatyczne nadawanie numerów wagowych Nadawanie przydatności do spożycia Koszt gospodarowania odpadami Alt+W Zmiana stawki VAT

Okno dodania zmiany stawki:

| 🎁 Towary                                       | /                                          |                                                                                                  |               |               |  |  |
|------------------------------------------------|--------------------------------------------|--------------------------------------------------------------------------------------------------|---------------|---------------|--|--|
| Opcje                                          | Edycja Inne                                |                                                                                                  |               |               |  |  |
| 🗑 💯 🗐 🕅 🔚 🗐 🐜 😚 🕼 🖓 🔍 Saukai 😓 🖨 📓 💯 🕌 🎆 🎆 🎆 🎆 |                                            |                                                                                                  |               |               |  |  |
| <b>1</b> 00                                    | Nazwa                                      |                                                                                                  | Indeks        | PLU           |  |  |
| Pokaż                                          | 7 KULTUR BAKTERII BRZOSKWINIA 190G BAKOMA  |                                                                                                  | F00681_002173 | 5900197023972 |  |  |
| 1                                              | ▶7 KULTUR BAKTERII TRUSKAWKA 190G BAKOMA F |                                                                                                  | F00681_002172 | 5900197023965 |  |  |
| Popraw                                         | 7 KULTUR BAKTERII190G BAKOMA               |                                                                                                  | F00681_000378 | 5900197023958 |  |  |
| 1                                              | _                                          | Zmiana stawki VAT                                                                                | ×             |               |  |  |
|                                                |                                            | Jeśli dla towaru jest już zdefiniowana zmiana stawki VAT w danym<br>dniu znetanie ona zastaniona | Akceptuj      |               |  |  |
| Filtr                                          |                                            | unic zostanie ona zastąpiona.                                                                    | Anguluj       |               |  |  |
| 1                                              |                                            |                                                                                                  |               |               |  |  |
| Zamknij                                        |                                            |                                                                                                  |               |               |  |  |

Otrzymujemy okno dla zmiany stawki vat od określonego dnia dla zaznaczonych towarów. Wybieramy stawkę vat 0% oraz datę obowiązywania zmiany od 2022-02-01.

## 3. Przypisanie cechy dla towaru

Jednocześnie ze zmianą stawki vat dla wybranych towarów zalecamy przypisać do towarów podlegających zmianie odpowiednią cechę. Dzięki przypisaniu cechy możliwe będzie odfiltrowanie towarów, dla których wykonano zmianę stawek vat, co może w przyszłości ułatwić ewentualne raportowanie. Towary centralne, dla których wykonano zmianę stawek vat zostaną przypisane do cechy **Zmiana stawki vat** o wartości **Luty 2022**. Mogą państwo towary lokalne, dla których zostanie wykonana zmiana stawek vat również przypisać do cechy **Zmiana stawki vat o** wartości **Luty 2022** lub użyć własnej cechy.

## 4. Zmiana stawki vat podczas przyjęcia dokumentu Faktury VAT lub PZ

Po zmianie stawki vat może zdarzyć się sytuacja, iż do sklepu zostanie dostarczony dokument dostawy zawierający towar ze stawką vat sprzed zmiany. Sytuacja taka będzie miała miejsce, gdy dokument dostawy dotyczył będzie okresu sprzed zmiany stawki vat. W takim przypadku należy podczas przyjęcia dokumentu zmienić stawkę vat na towarze w oknie dodawania pozycji na Fakturze VAT lub PZ w polu Stawka VAT: Pozycja dokumentu - dodawanie ... ×

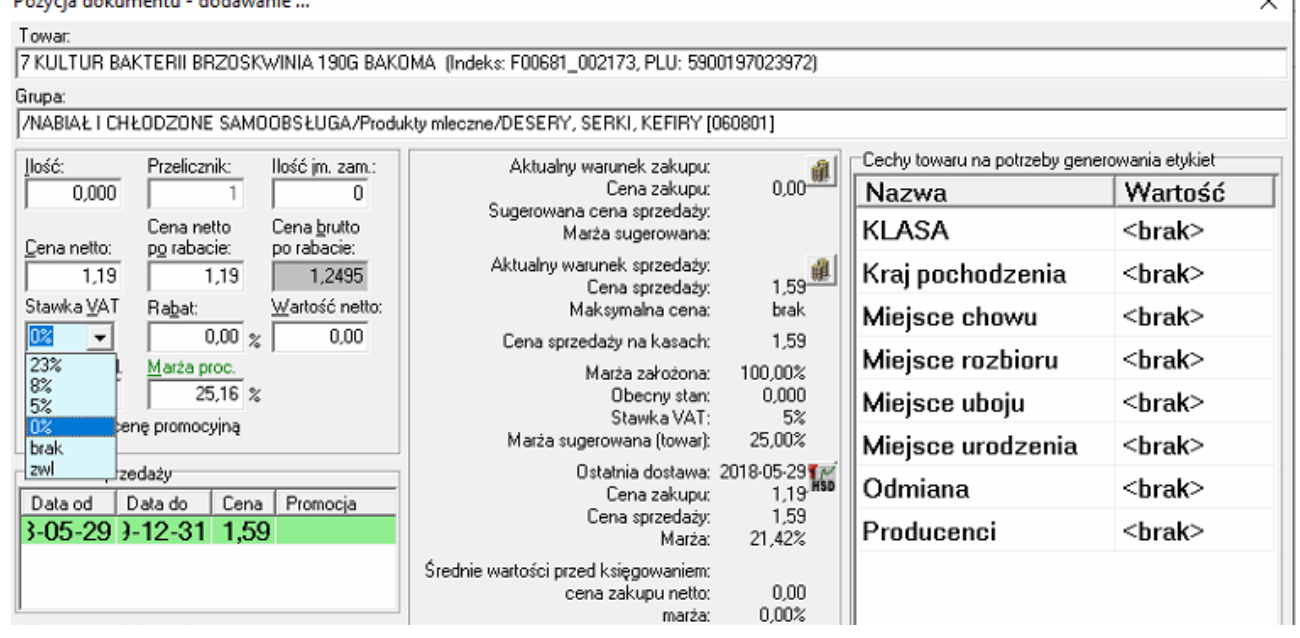

Jeśli w Market ewidencjonowane są Faktury VAT (a nie tylko PZ) i automatycznie tworzone do nich dokumenty PZ, to zmiana stawki vat na Fakturze VAT skutkuje zmianą vat na automatycznie tworzonym PZ.

Z kolei, jeśli w Market ewidencjonowane są PZ bez powiązania z Fakturą VAT to również mamy możliwość zmiany stawki vat na PZ jak ma to miejsce na Fakturze VAT.